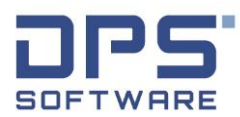

## Instrukcja uzyskania dostępu do licencji SOLIDWORKS

- 1. W celu uzyskania numeru licencji Opiekun Zespołu jest proszony o mailowe zgłoszenie takiej potrzeby do przedstawiciela DPS Software Elżbiety Królewicz: <u>ekrolewicz@dps-software.pl</u>
- 2. Kolejnym krokiem jest pobranie instalatora SOLIDWORKS 2024: https://we.tl/t-GJI1CNvoOK
- 3. Po pobraniu należy rozpakować archiwum oraz uruchomić instalator

UWAGA! W przypadku, gdy okno instalatora będzie puste (białe), należy wykonać następujące czynności:

- Wyłączyć instalator
- Przejść do plików instalacyjnych, a następnie do katalogu: \sldim\lang\english\HTML\
- Prawym przyciskiem myszy wybrać plik o nazwie frameset.html i wskazać Właściwości.
- Z okna właściwości pliku wybrać pole Odblokuj oraz zatwierdzić zmiany przyciskiem OK
- Ponownie uruchomić instalator (setup.exe).
- 4. Po uruchomieniu Menadżera Instalacji SOLIDWORKS, na karcie **Numer seryjny** należy wpisać uzyskany klucz licencji (tylko w pierwszym wierszu **Projekty 3D**)
- 5. Przyciskiem Dalej przechodzimy przez kolejne etapy instalacji
- 6. Po pomyślnej instalacji, po uruchomieniu aplikacji SOLIDWORKS należy dokonać aktywacji licencji. W tym celu najłatwiej jest zaznaczyć wszystkie dostępne produkty (**Wybierz wszystkie**), wybrać opcję Automatycznej aktywacji (**używając Internetu**)

| Aby aktyw<br>Kreator ał<br>produktu | ować produkt SOLIDWORKS m<br>tywacji pomoże ci w zebraniu i                                                                            | nusisz zażądać klu<br>informacji niezbę    | cz licencji z SO<br>Inych dla akty      | LIDWORKS.<br>wowania                          |
|-------------------------------------|----------------------------------------------------------------------------------------------------|--------------------------------------------|-----------------------------------------|-----------------------------------------------|
| Produkt:                            | SOLIDWORKS<br>SOLIDWORKS Simulation<br>SOLIDWORKS Flow Simulatio<br>SOLIDWORKS Composer Prof<br>SOLIDWORKS MBD<br>SOLIDWORKS Visualize | n<br>essional                              |                                         | Wybierz wszystkie<br>Usuń wybór<br>wszystkich |
| ak chcesz                           | dokonać aktywacji?                                                                                                    |                                            |                                         | L                                             |
| Automa<br>Ręcznie                   | itycznie używając Internetu (za<br>pocztą e-mail                                                                                       | lecane)                                    |                                         |                                               |
| nformacje                           | kontaktowe (wymagane):                                                                                                    |                                            |                                         |                                               |
| E-mail:                             | aczapla@dps-software.pl                                                                                                    |                                            |                                         |                                               |
| Szanujemy<br>Corporatio             | Twoją prywatność. Aby dowie<br>on chroni Twoją prywatność, za                                                                          | edzieć się, w jaki s<br>ipoznaj się z nasz | posób DS Soli<br>a <u>Polityka pryw</u> | dWorks<br>ratności.                           |
|                                     |                                                                                                    |                                            |                                         |                                               |

- 7. Po kliknięciu Dalej, na dole kolejnej karty wpisujemy swój adres mailowy oraz ponownie klikamy Dalej
- 8. Po pomyślnym procesie aktywacji możemy bez przeszkód korzystać z narzędzi SOLIDWORKS.